## 株主優待専用アプリのご利用方法

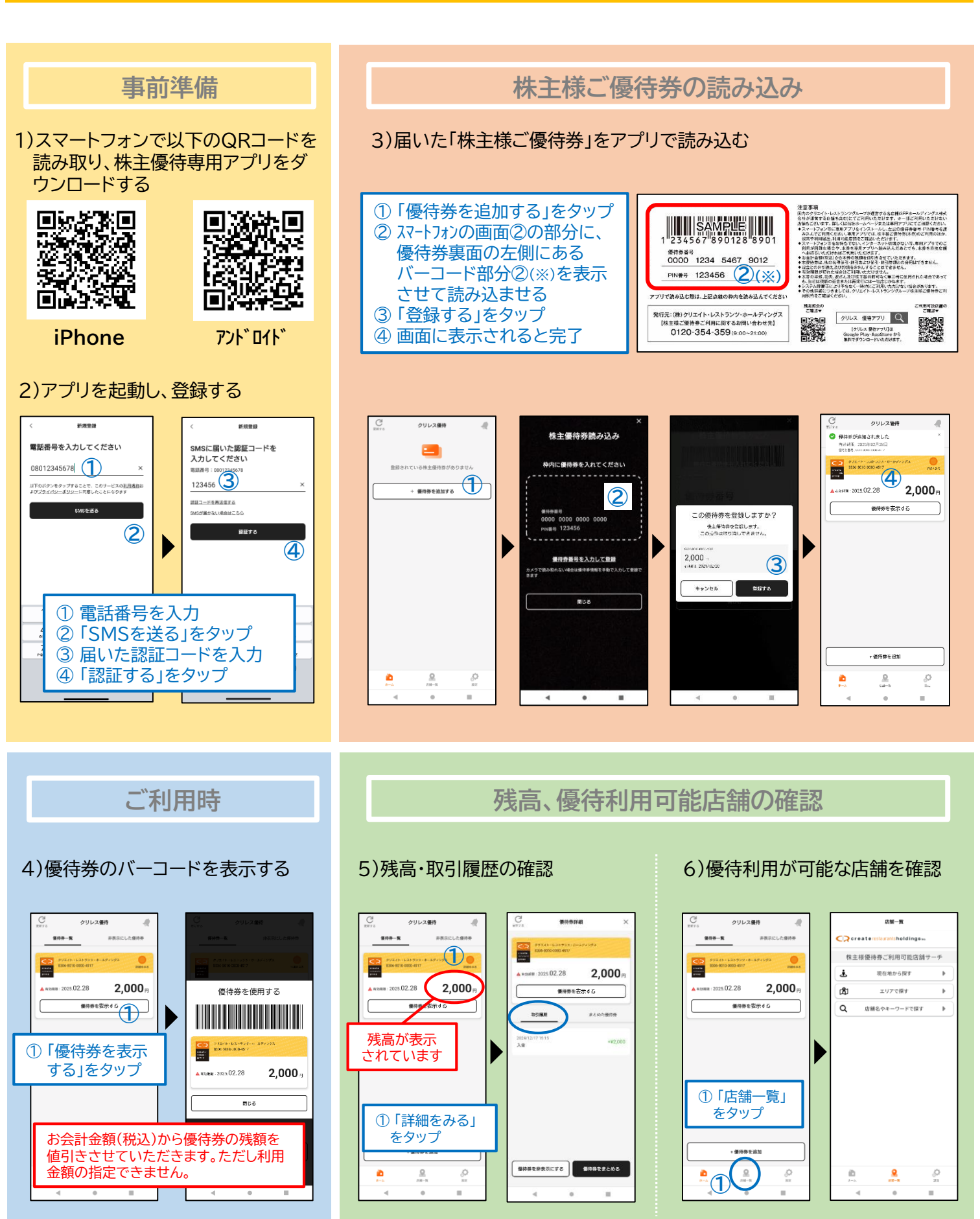

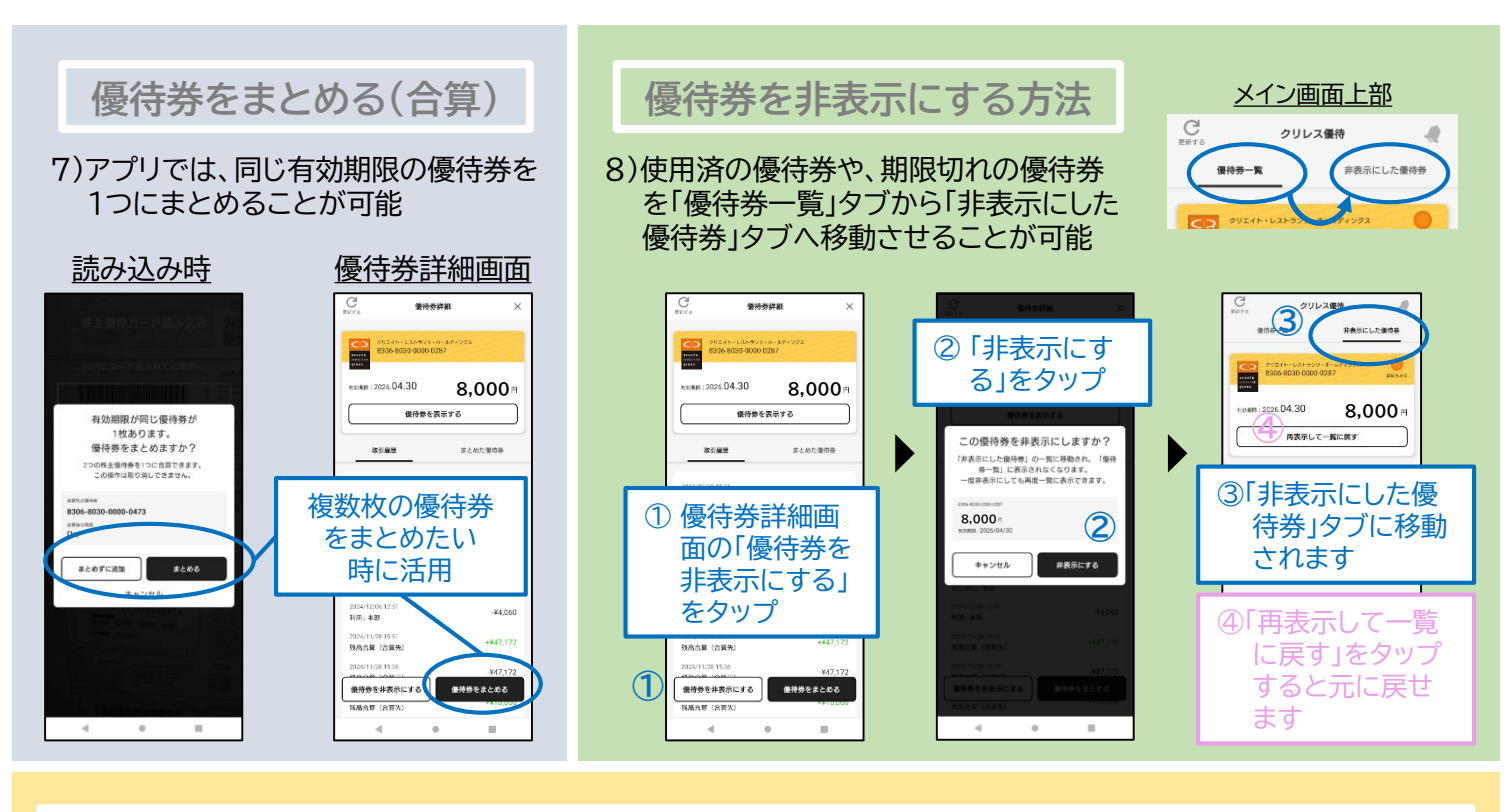

データを引き継ぐ方法

9)スマートフォンの機種変更時に

携帯電話番号を変更しない場合 ⇒ 変更後の新端末でアプリにログインすると、データが反映 (引き継ぎ設定不要) <u>携帯電話番号を変更する場合</u> ⇒ 事前に引き継ぎ設定 (下記参照)を行うことでデータの引き継ぎが可能

●<u>機種変更前の端末で</u>「引き継ぎ設定」の項目を<u>事前に登録</u>

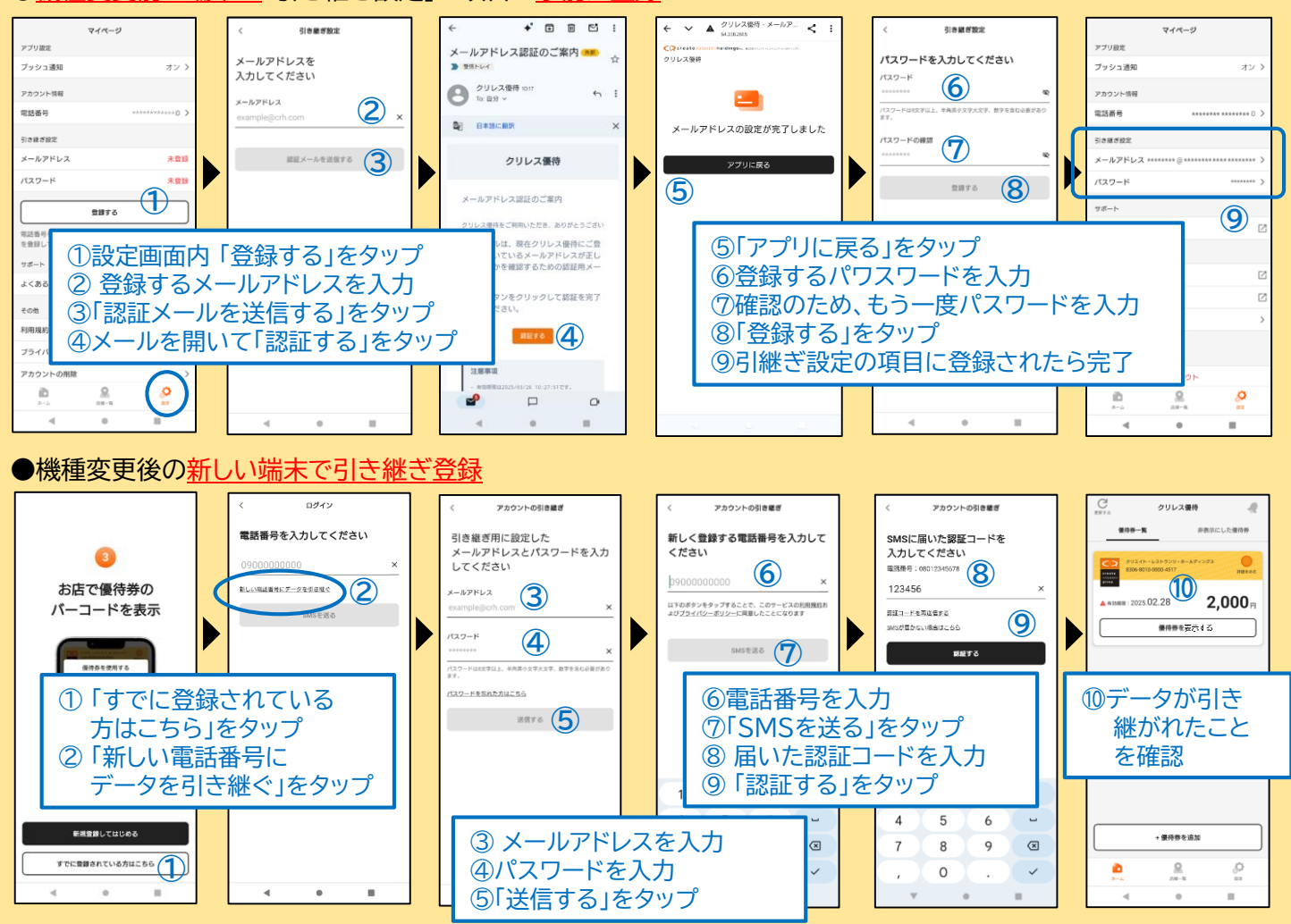